# Vzdálené připojení do sítě UP pomocí VPN

Služba VPN umožňuje vstoupit do počítačové sítě UP téměř z každého místa na světě stejně plnohodnotně, jako by se uživatel nacházel v prostorách UP. Je tím umožněn přístup k databázím a dalším informačním systémům, jejichž užití je z licenčních či bezpečnostních důvodů limitováno na adresní prostor UP. V průběhu spojení je zajištěna bezpečnost přenášeného obsahu šifrováním. VPN umístí vzdálené hosty za firewall, což jim dává stejná práva a možnosti, jako by seděli v prostorách UP, např. uvnitř budovy fakulty

### Co musím udělat?:

**1** Seznámit se s pravidly využívání počítačové sítě, které jsou popsány ve Směrnici rektora UP B3-07/7-SR. Při využití služby VPN se automaticky stáváte součástí naší sítě a proto je nutné znát svá práva a povinnosti. Směrnice je pro uživatele sítě závazná.

2. Mít zabezpečený počítač (nainstalovaný a aktualizovaný antivirový program, stažené a nainstalované opravné balíčky Windows). Každý nedostatečně ošetřený počítač připojený do sítě UP (a to i prostřednictvím VPN) představuje riziko nejen pro svého uživatele, ale i pro ostatní. Napadený stroj může sloužit k útokům na další stroje. Zabezpečení počítače je proto povinné! Základní informace najdete na http://portal.upol.cz - Informace a návody – Počítačová síť - Bezpečnost a antivirová ochrana

**3.** Zjistit si **přihlašovací údaje** (jméno a heslo).

### Uživatelské jméno je vaše Portal ID:

Studenti mají možnost si svoje Portal ID vyhledat na stránkách http://portal.upol.cz v Kontaktech. Zaměstnanci své přihlašovací jméno zjistí od svého správce poč. sítě.

### Heslo pro připojení k VPN si musíte nejprve vytvořit.

Přihlašte se do univerzitního portálu <u>http://portal.upol.cz</u> a vyhledejte odkaz Hlavní nabídka – Upravit můj profil – Změna hesla pro WiFi, LAN a VPN.

(Přihlašovací jméno na portál je portal ID. Heslo do portálu je rodné číslo; pokud už jste si ho nezměnili).

4. Podle návodu si na svém počítači nastavit připojení k VPN.

## Návod pro připojení k počítačové síti UP pomocí VPN pro Windows Vista:

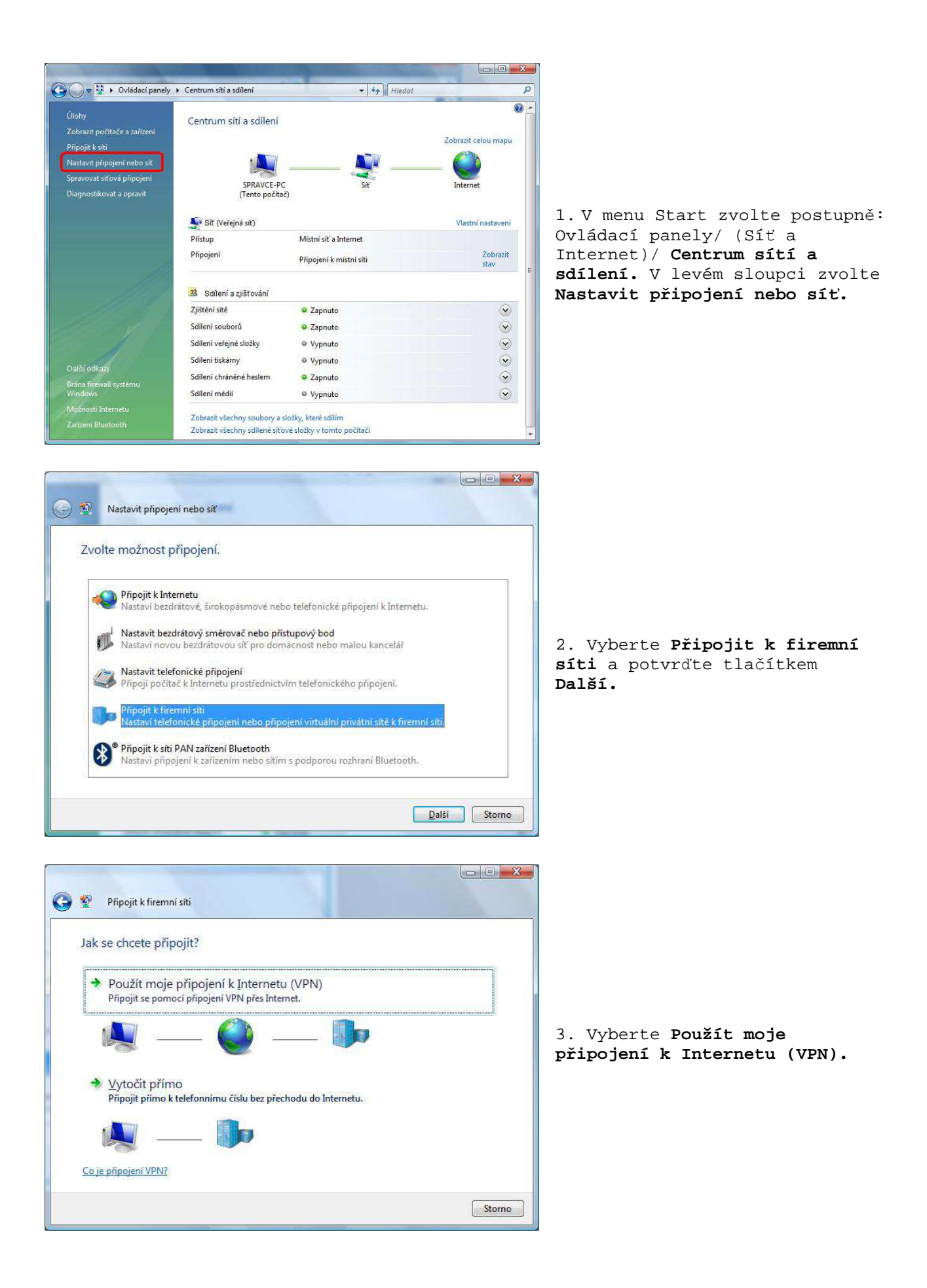

| Zadejte internetovo                           | ou adresu pro připojení k:                                                |                        |       |
|-----------------------------------------------|---------------------------------------------------------------------------|------------------------|-------|
| Tuto adresu vám může s                        | dělit správce sítě.                                                       |                        |       |
| Internetová adresa:                           | 158.194.254.9                                                             |                        |       |
| Náze <u>v</u> cíle:                           | UPOL                                                                      |                        |       |
| Použít kartu Sma<br>Tato možnost do počítači. | rt Card<br>n používat toto připojení<br>volí použít toto připojení každém | u, kdo má přístup k tr | omuto |

4. Do pole Internetová adresa zadejte IP adresu 158.194.254.9 Jako název cíle je možné vložit cokoli, pod čím si toto připojení zapamatujete (např. UPOL). Zaškrtněte Nyní nepřipojovat, protože po dokončení průvodce bude ještě potřeba upřesnit nastavení. Pokračujte tlačítkem Další.

| 🚱 😰 Připojit k firemní s    | ifti                                              |                        |                                                                                                    |
|-----------------------------|---------------------------------------------------|------------------------|----------------------------------------------------------------------------------------------------|
| Zadejte své uživate         | elské jméno a heslo.                              |                        |                                                                                                    |
| Heslo:                      | •••••<br>Zobrazit znaky<br>Zapamatovat toto heslo |                        | 5. V následujícím okně zadejte<br>svoje přihlašovací údaje a<br>potvrďte tlačítkem <b>Vytvořit</b> |
| <u>D</u> oména (volitelné): |                                                   |                        |                                                                                                    |
|                             |                                                   |                        |                                                                                                    |
|                             |                                                   | <u>Vytvořit</u> Storno |                                                                                                    |

### <u>Uživatelské jméno je vaše Portal ID.</u>

Studenti mají možnost si svoje Portal ID vyhledat na stránkách http://portal.upol.cz v Kontaktech. Zaměstnanci své Portal ID zjistí od svého správce poč. sítě.

#### Heslo pro připojení k VPN si musíte nejprve vytvořit.

Po přihlášení do univerzitního portálu http://portal.upol.cz vyhledejte odkaz Hlavní nabídka – Upravit můj profil – **Změna hesla pro WiFi, LAN a VPN**.

(Přihlašovací jméno na portál je portal ID. Heslo do portálu je rodné číslo; pokud už jste si ho nezměnili).

| C Přípojit k firemní síti          |                  |
|------------------------------------|------------------|
| Připojení je připraveno k použití. | 6                |
| → Připojit                         | P<br>d<br>p<br>o |
|                                    |                  |

6. **Nyní se ještě NEBUDEME** PŘIPOJOVAT, protože je třeba dále upravit konfiguraci připojení. Proto v následujícím okně zvolíme tlačítko **Zavřít**.

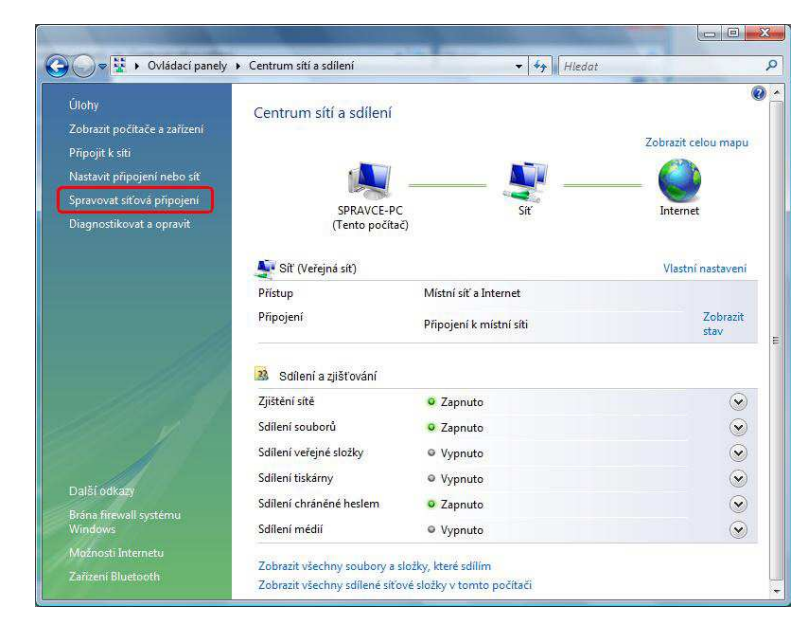

7. Vrátíme se do okna **Ovládací** panely/ Centrum sítí a sdílení a zvolíme Spravovat síťová připojení.

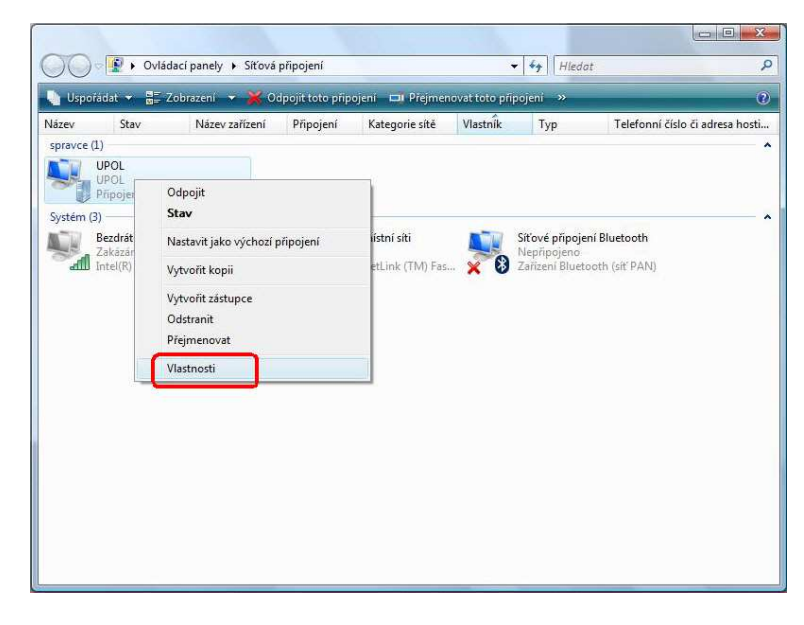

8. V okně **Síťová připojení** vznikla nová ikona pro VPN připojení (s názvem UPOL). Klepneme na ni pravým tlačítkem myši a v nabídce zvolíme **Vlastnosti**.

| Obecné                 | Možnosti Zabeznečení Sítě Sdílení                                                                               |       |
|------------------------|----------------------------------------------------------------------------------------------------|-------|
| MARANA<br>Marina       | Horitosi Zabezpeceni oke osiani                                                                                 | 501 m |
| Název 1                | nostitele nebo adresa IP cíle (např. microsoft.cz n                                                             | ebo   |
| 137.34.                | 0.11600 are.1234.1111.                                                                                          |       |
| 158.19                 | 4.254.9                                                                                                    |       |
| Nejpn                  | ve připojit                                                                                                    |       |
| Před<br>systé<br>Inter | l pokusem navázat toto virtuální připojení se můž<br>ém Windows připojit k některé veřejné síti (např.<br>net). | e     |
|                        | veiprve vytočit ijné připojení:                                                                                 |       |
|                        |                                                                                                    | ÷     |
|                        |                                                                                                    |       |
|                        |                                                                                                    |       |
|                        |                                                                                                    |       |
|                        |                                                                                                    |       |
|                        |                                                                                                    |       |
|                        |                                                                                                    |       |
|                        |                                                                                                    |       |
|                        |                                                                                                    |       |
|                        |                                                                                                    |       |

9. V záložce **Obecné** můžeme zkontrolovat již dříve zadanou IP adresu 158.194.254.9

| Možnosti zabezpečení<br>Typické nastavení (doporučeno)<br>Ověřit jdentitu pomocí:<br>Automaticky použít přihlašovací jméno a heslo do<br>systému Windows (a doménu, pokud existuje)<br>Vyžadovat šifrování dat (odpojit, pokud není k dispozi<br>Upřesnit nastavení (vlastní)<br>Použit í tohoto nastavení vyžaduje znalost                        |
|----------------------------------------------------------------------------------------------------|
| <ul> <li>Typické nastavení (doporučeno)</li> <li>Ověřit jdentitu pomocí:</li> <li>Automaticky použít přihlašovací jméno a heslo do systému Windows (a doménu, pokud existuje)</li> <li>Vyžadovat šífrování dat (odpojit, pokud není k dispozi</li> <li>Upřesnit nastavení (vlastní)</li> <li>Použit í tohoto nastavení vyžaduje znalost</li> </ul> |
| Ověřit jdentitu pomocí:                                                                                                    |
| <ul> <li>Automaticky použít přihlašovací jméno a heslo do systému Windows (a doménu, pokud existuje)</li> <li>Vyžadovat šífrování dat (odpojit, pokud není k dispozi</li> <li>Upřesnit nastavení (vlastní)</li> <li>Použit í tohoto nastavení vyžaduje znalost</li> </ul>                                                                          |
| <ul> <li>Automaticky použít přihlašovací jméno a heslo do systému Windows (a doménu, pokud existuje)</li> <li>Vyžadovat šírování dat (odpojit, pokud není k dispozi</li> <li>Upřesnit nastavení (vlastní)</li> <li>Použít í tohoto nastavení vyžaduje znalost</li> </ul>                                                                           |
| zaheznečovacích protokolů Nastavení.                                                                                                    |
| Informace o shromažďování dat a jejich použití naleznete v<br>online prohlášení o zásadách ochrany osobních údajů.                                                                                                    |

10. Zvolíme záložku Zabezpečení, pak vybereme Upřesnit nastavení, a klikneme na tlačítko Nastavení.

| ŝifrování <u>d</u> at:                                                                         |                                            |
|------------------------------------------------------------------------------------------------|--------------------------------------------|
| Vyžadovat šifrování (odpojit, pokud není k dispozici šifrování) 🔹                              |                                            |
| Zabezpečení přihlášení                                                                         |                                            |
| Použít protokol EAP (Extensible Authentication Protocol)                                       |                                            |
|                                                                                                |                                            |
| Vlastnosti                                                                                     |                                            |
| Povolit tyto protokoly:                                                                        |                                            |
| Nezašifrované heslo (PAP)                                                                      | a) <b>Vyžadovat šifrování</b>              |
| Protokol CHAP (Challenge Handshake Authentication<br>Protocol)                                 | b) Povolit tyto protokokoly<br>MS-CHAP v2. |
| 📝 Protokol MS-CHAP v2 (Microsoft CHAP verze 2)                                                 | Jiná tlačítka neaktivujeme                 |
| Automaticky použít přihlašovací jméno a heslo do<br>systému Windows (a domény, pokud existuje) | potvrdíme tlačítkem OK.                    |
|                                                                                                |                                            |
| OK Storno                                                                                      |                                            |

| / vooine                   | Moznosti                                                                                                    | Labezpeceni                                                                                                    | Diffe                                                                           | Salleni                                                     |                           |
|----------------------------|----------------------------------------------------------------------------------------------------|----------------------------------------------------------------------------------------------------|---------------------------------------------------------------------------------|-------------------------------------------------------------|---------------------------|
| Typ serve                  | eru VPN:                                                                                                    |                                                                                                    |                                                                                 |                                                             |                           |
| Automat                    | ticky                                                                                                    |                                                                                                    |                                                                                 |                                                             |                           |
|                            |                                                                                                    |                                                                                                    | Nastav                                                                          | ení protokol                                                | u I <u>P</u> Sec          |
| Toto prin                  | poiení použí                                                                                                    | vá následuiící                                                                                                    | položky                                                                         | ÷                                                           | 459                       |
|                            | Protokol IP v                                                                                                    | erze 6 (TCP/II                                                                                                    | Pv6)                                                                            | 10<br>10                                                    |                           |
|                            | Protokol TCP                                                                                                    | VIPv4 (Interne                                                                                                    | t Protoci                                                                       | verze 4)                                                    |                           |
|                            |                                                                                                    | A CONTRACTOR OF THE OWNER OF THE OWNER OF THE OWNER OF THE OWNER OF THE OWNER OF THE OWNER OF THE OWNER OF THE                            | it i tarte e                                                                    |                                                             |                           |
|                            | diloni coub                                                                                                    | an' a tiplearan                                                                                                    | v aitish                                                                        | Mioroaoft                                                   |                           |
|                            | dileni soub                                                                                                    | orů a tiskáren                                                                                                    | v sítích                                                                        | Microsoft                                                   |                           |
|                            | Sdilení soub<br>Nánovač pa                                                                                                    | orů a tiskáren<br>ketů technolog                                                                                                    | v sítích<br>gie QoS                                                             | Microsoft                                                   |                           |
|                            | Sdílení soub<br>Plánovač pa<br>/irtual Machi                                                                                            | orù a tiskáren<br>ketů technolog<br>ne Network S                                                                                          | v sítích<br>gie QoS<br>ervices                                                  | Microsoft                                                   |                           |
|                            | Sdileni soub<br>Plánovač pa<br>Airtual Machi<br>Gient sítě M                                                                            | orů a tiskáren<br>ketů technolog<br>ne Network S<br>crosoft                                                                               | v sítích<br>gie QoS<br>ervices                                                  | Microsoft                                                   |                           |
|                            | Sdileni soub<br>Plánovač pa<br>Airtual Machi<br>Gient sítě M<br>Novell Client                                                           | orů a tiskáren<br>ketů technolog<br>ne Network S<br>crosoft<br>for Windows                                                                | v sítích<br>gie QoS<br>ervices                                                  | Microsoft                                                   |                           |
|                            | sdilen i soub<br>Plánovač pa<br>Airtual Machi<br>Qient sítě M<br>Novell Client                                                          | orů a tiskáren<br>ketů technolog<br>ne Network S<br>crosoft<br>for Windows                                                                | v sítích<br>gie QoS<br>ervices                                                  | Microsoft                                                   |                           |
|                            | idilen i soub<br>Plánovač pa<br>Airtual Machi<br>Gient sítě Mi<br>Novell Client                                                         | orù a tiskáren<br>ketů technolog<br>ne Network S<br>crosoft<br>for Windows                                                                | v sítích<br>gie QoS<br>ervices                                                  | Microsoft                                                   |                           |
|                            | odilen i soub<br>Plánovač pa<br>Airtual Machi<br>Gient sítě Mi<br>Novell Client<br>nstalovat                                            | orů a tiskáren<br>ketů technolog<br>ne Network S<br>crosoft<br>for Windows                                                                | v sítích<br>gie QoS<br>ervices<br>talovat                                       | Microsoft                                                   | stnosti                   |
|                            | odilen i soub<br>Plánovač pa<br>Airtual Machi<br>Qient sítě M<br>Novell Client<br>nstalovat                                             | orů a tiskáren<br>ketů technolog<br>ne Network S<br>crosoft<br>for Windows                                                                | v sítích<br>gie QoS<br>ervices<br>talovat                                       | Microsoft                                                   | stnosti                   |
|                            | idilen i soub<br>Plánovač pa<br>Airtual Machi<br>Gient sítě M<br>Novell Client<br>nstalovat                                             | orù a tiskáren<br>ketů technolog<br>ne Network Si<br>crosoft<br>for Windows                                                               | v sítích<br>gie QoS<br>ervices<br>talovat                                       | Microsoft                                                   | stnosti                   |
|                            | odilen i soub<br>Plánovač pa<br>Airtual Machi<br>Gient sítě M<br>Novell Client<br>nstalovat                                             | orů a tiskáren<br>ketů technolog<br>ne Network Si<br>crosoft<br>for Windows<br>) @@_dins                                                  | v sítích<br>gie QoS<br>ervices<br>talovat<br>col pro ro                         | Microsoft                                                   | stnosti                   |
| Popis<br>Protok<br>zajištu | odilen i soub<br>Plánovač pa<br>Airtual Machi<br>Qient sítě M<br>Novell Client<br>nstalovat<br>nstalovat<br>tol TCP/IP.<br>nje komunika | orů a tiskáren<br>ketů technolog<br>ne Network Si<br>crosoft<br>for Windows<br>) @@Qdins<br>) @Qdins<br>Výchozí protol<br>ici mezi propoj | v sítích<br>gie QoS<br>ervices<br>talovat<br>col pro ro<br>enými sít            | Microsoft                                                   | stnosti<br>terý<br>druhu. |
| Popis<br>Protok<br>zajištu | odilen i soub<br>Plánovač pa<br>Airtual Machi<br>Gient sítě M<br>Novell Client<br>nstalovat<br>nstalovat<br>tol TCP/IP.<br>nje komunika | orů a tiskáren<br>ketů technolog<br>ne Network Si<br>crosoft<br>for Windows<br>)                                                          | v sítích<br>gie QoS<br>ervices<br>talovat<br>talovat<br>col pro ro<br>enými sít | Microsoft<br>] <u>M</u> as<br>zlehlé sítě, k<br>ěmi různého | stnosti<br>terý<br>druhu. |

12. Zvolíme další záložku **Sítě,** dále **Protokol TCP/IPv4** a klikneme na **Vlastnosti.** 

| Protokol TCP/IPv4 (Internet Protocol ve                                                                                       | ze 4) - vlastnosti 🛛 😨 🗾 🖻                |                                                                 |
|----------------------------------------------------------------------------------------------------|-------------------------------------------|-----------------------------------------------------------------|
| Obecné                                                                                                    |                                           |                                                                 |
| Podporuje-li síť automatickou konfigurac<br>nastavení protokolu IP automaticky. V o<br>správné nastavení poradí správce sítě. | IP. je možné získat<br>pačném případě vám |                                                                 |
| Iskat adresu IP ze serveru DHCP                                                                                               | automaticky                               |                                                                 |
| 💮 🕐 🕐 🕐 🕐 🕐 🕐                                                                                                    |                                           |                                                                 |
| Adresa IP.                                                                                                    |                                           | 13. Zvolíme:                                                    |
| ⊚ Zí <u>s</u> kat adresu serveru DNS automa                                                                                   | ticky                                     | a) Získat adresu IP automaticky<br>b) Použít následující adresy |
| -@ Použít následující adresy serverů [                                                                                        | NS:                                       | serveru DNS: 158.194.244.2                                      |
| Upř <u>e</u> dnostňovaný server DNS:                                                                                          | 158 . 194 . 244 . 2                       | Nyni jiz jeh dvakrat potvrdime<br>tlačítko OK a tím ukončíme    |
| <u>N</u> áhradní server DNS:                                                                                                  | # # %                                     | konfiguraci připojení.                                          |
| 4 D                                                                                                    | Upřesnit                                  | 11<br>15<br>25                                                  |
|                                                                                                    |                                           |                                                                 |
|                                                                                                    |                                           |                                                                 |
|                                                                                                    | OK Stomo                                  |                                                                 |

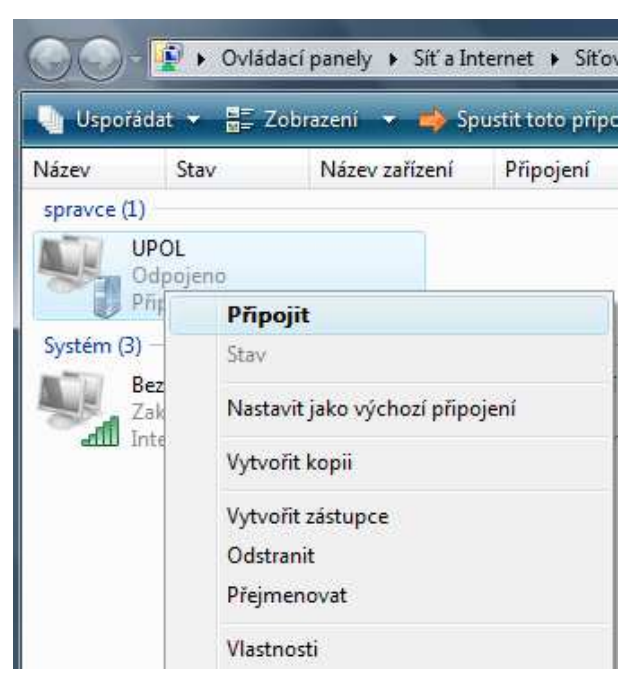

### 14. V okně **Ovládací panely** – **Síťová připojení** nyní vznikla nová ikona VPN připojení s názvem UPOL. VPN je možno aktivovat již jednoduše klepnutím pravým tlačítkem myši na ikonu tohoto síťového připojení a příkazem **Připojit.**

| Uživatelské j <u>m</u> éno: | pekaro01 |
|-----------------------------|----------|
| <u>H</u> eslo:              | ••••     |
| Doména:                     |          |
| 2. C                        |          |

15. Objeví se přihlašovací okno, do kterého zadáte své jméno a heslo. Pole Doména se nevyplňuje. Klepněte na tlačítko **Připojit**.

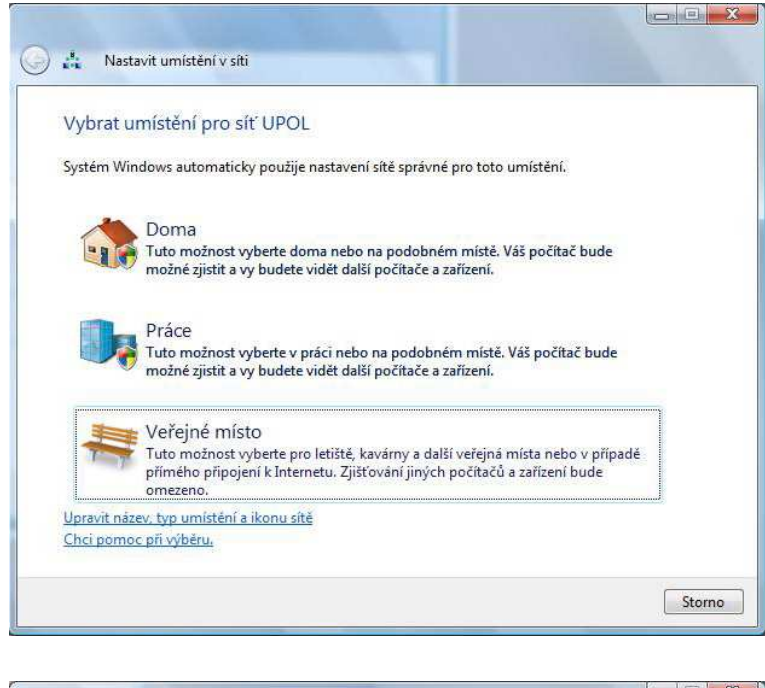

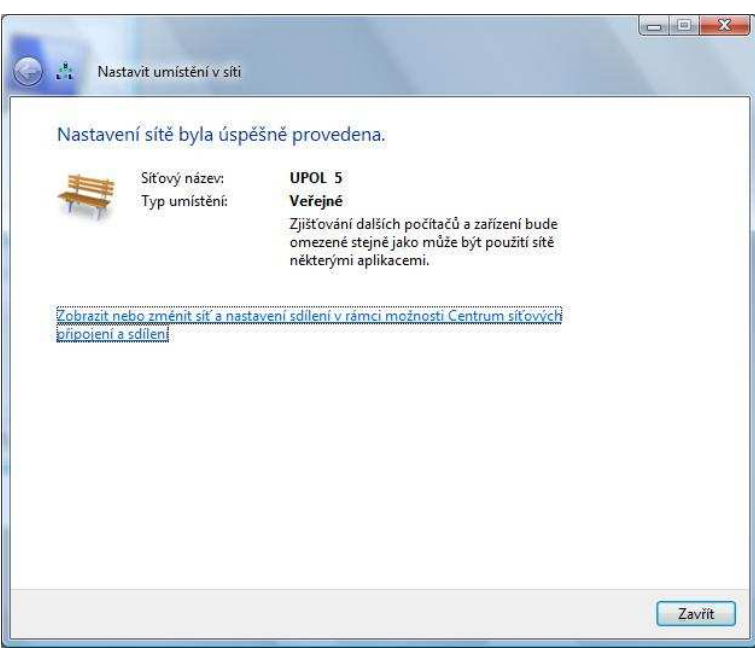

16. Následně jste požádáni, abyste ještě upřesnili charakter připojení.

| 🌗 Uspor             | ádat 👻 🚦 | Zobrazení 🔻    | × 0     | dpojit toto prip | ojen |
|---------------------|----------|----------------|---------|------------------|------|
| Název               | Stav     | Název za       | iřízení | Připojení        | ł    |
| spravce (1          | L)       |                |         |                  |      |
|                     | UPOL 6   |                |         |                  |      |
|                     | Připojen | Odpojit        |         |                  |      |
| Systém (3)          |          | Stav           |         |                  |      |
| Bezdráto<br>Zakázán | Zakázán  | Nastavit jako  | výchozí | připojení        |      |
| -                   | Intel(K) | Vytvořit kopii |         |                  |      |
|                     |          | Vytvořit zástu | pce     |                  |      |
|                     |          | Odstranit      |         |                  |      |
|                     |          | Přejmenovat    |         |                  |      |
|                     |          | Vlastnosti     |         |                  |      |

17. Odpojit se od VPN je možno opět v okně Ovládací panely – Síťová připojení klepnutím pravým tlačítkem myši na ikonu tohoto síťového připojení a příkazem Odpojit

V případě potíží se obraťte na svého správce sítě. Kontakty naleznete na stránkách <u>http://portal.upol.cz</u>, Informace a návody, Počítačová síť, Technická podpora počítačové sítě.